## ASTS<sup>®</sup> BARCODE FONTS Should be installed on a client's (end ASTS user) PC.

Below are the instructions to install the ASTS<sup>®</sup> barcode fonts. Note: Your network Administrator has to be logged in on your PC to perform this action (you cannot perform this action).

- 1. The barcode fonts can be downloaded from GRA's web site at <a href="http://www.astsinventory.com/customer-downloads/">http://www.astsinventory.com/customer-downloads/</a>
- 2. I recommend that he/she create a temp folder on your desktop first, then extract from the zip file the 8 font files into the temp folder.
- 3. Then they can simply copy the 8 files from the temp folder and paste them into the C:/Windows/Fonts folder.

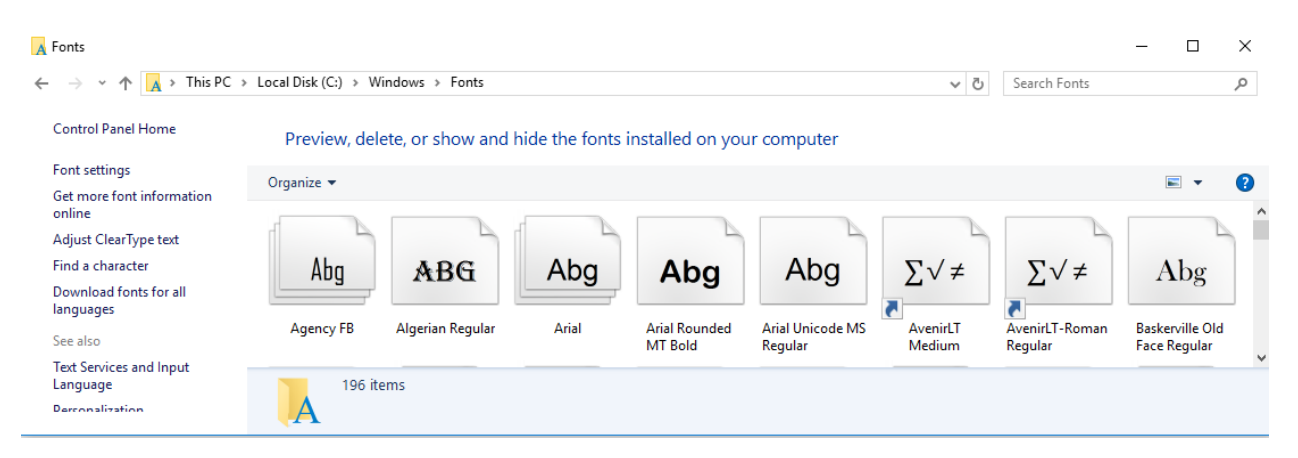

4. To test to see if successful. Open a Word document and look at the Fonts drop down menu. If the fonts were successfully saved then you will see 8 new fonts and all of them will start with the name of "Code39".

| ont                                                           | 8 22                            |
|---------------------------------------------------------------|---------------------------------|
| Font Advanced                                                 |                                 |
| Font: Font si                                                 | tyle: Size:                     |
| Century Schoolbook                                            | 8 A<br>9 10                     |
| Code39OneInchTT-Regular Bold I<br>Code39QuarterInchTT-Regular | talic 11<br>12 T                |
| Font color: Underline style:   (none)                         | Underline color:<br>Automatic 💌 |